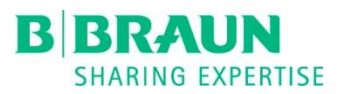

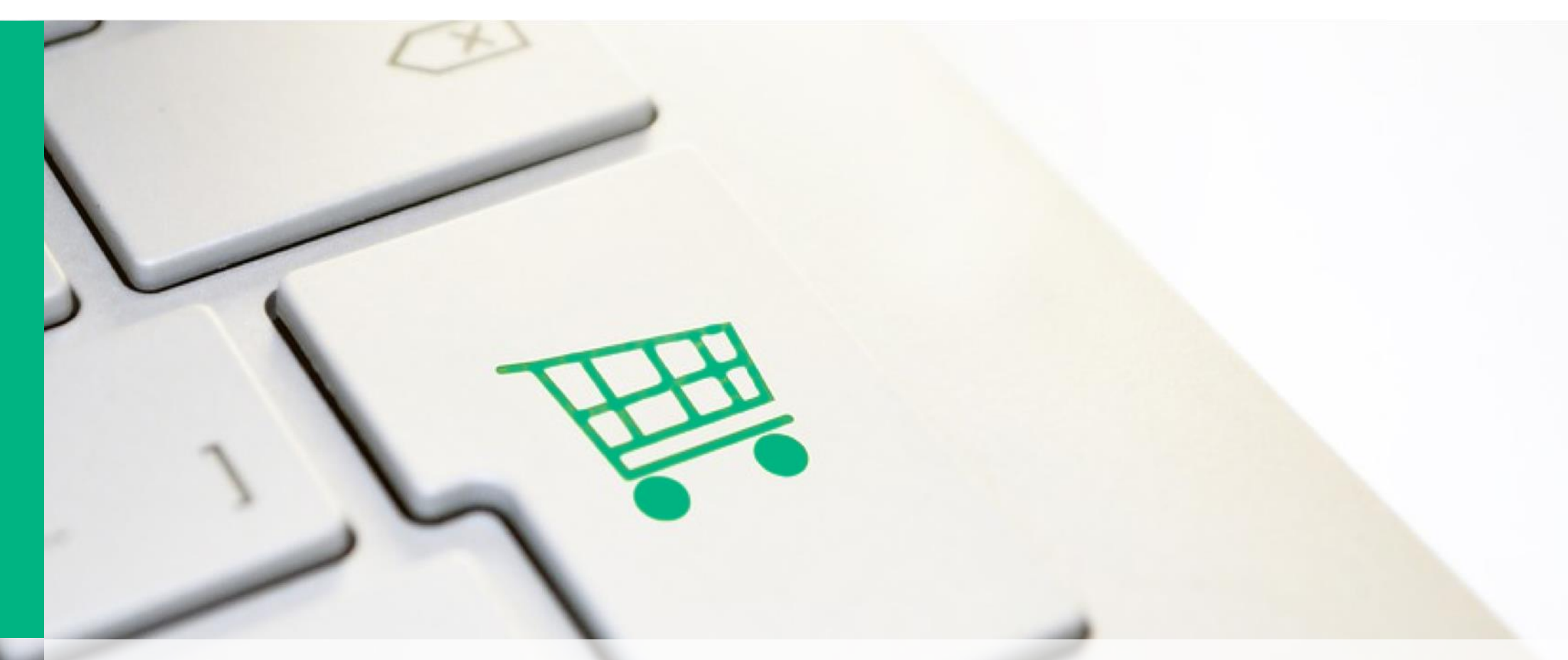

## ONLINE SHOP | B. BRAUN BRASIL PRIMEIROS PASSOS

## ➢ Sumário

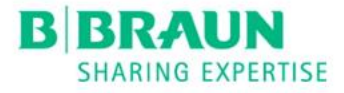

Crie sua senha

Troque sua senha

Login

Como efetuar um pedido?

Como conferir o histórico de pedidos?

Dúvidas

# Online Shop

# Crie sua senha

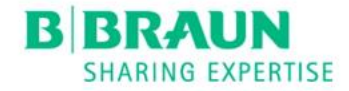

<u>Clique aqui</u> para criar sua senha.

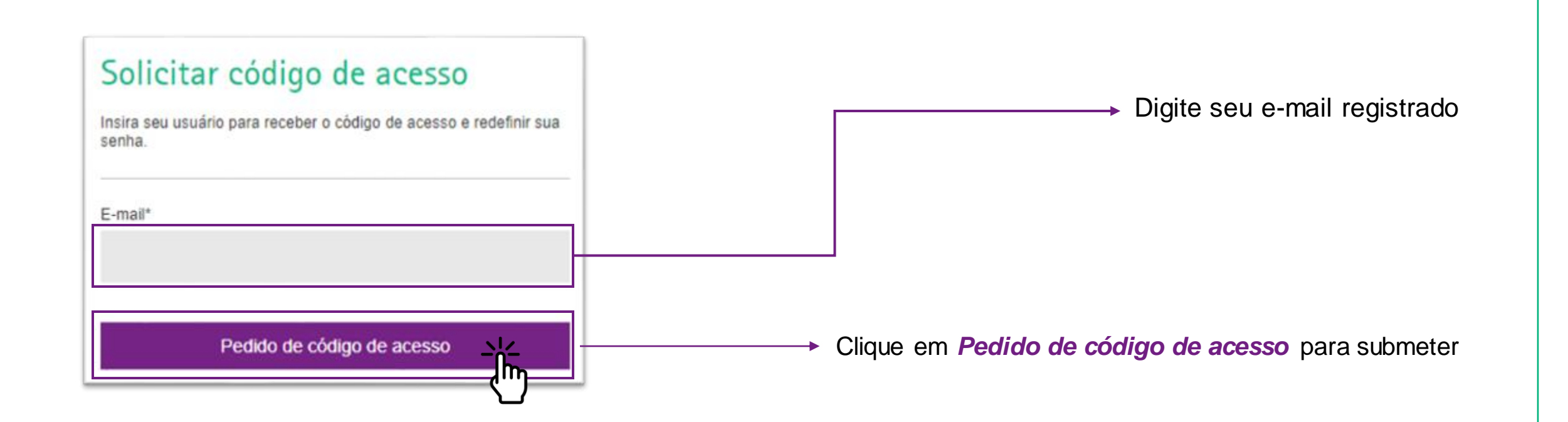

# Troque sua senha

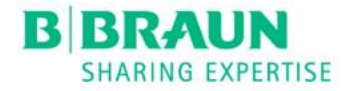

#### Clique aqui para trocar sua senha.

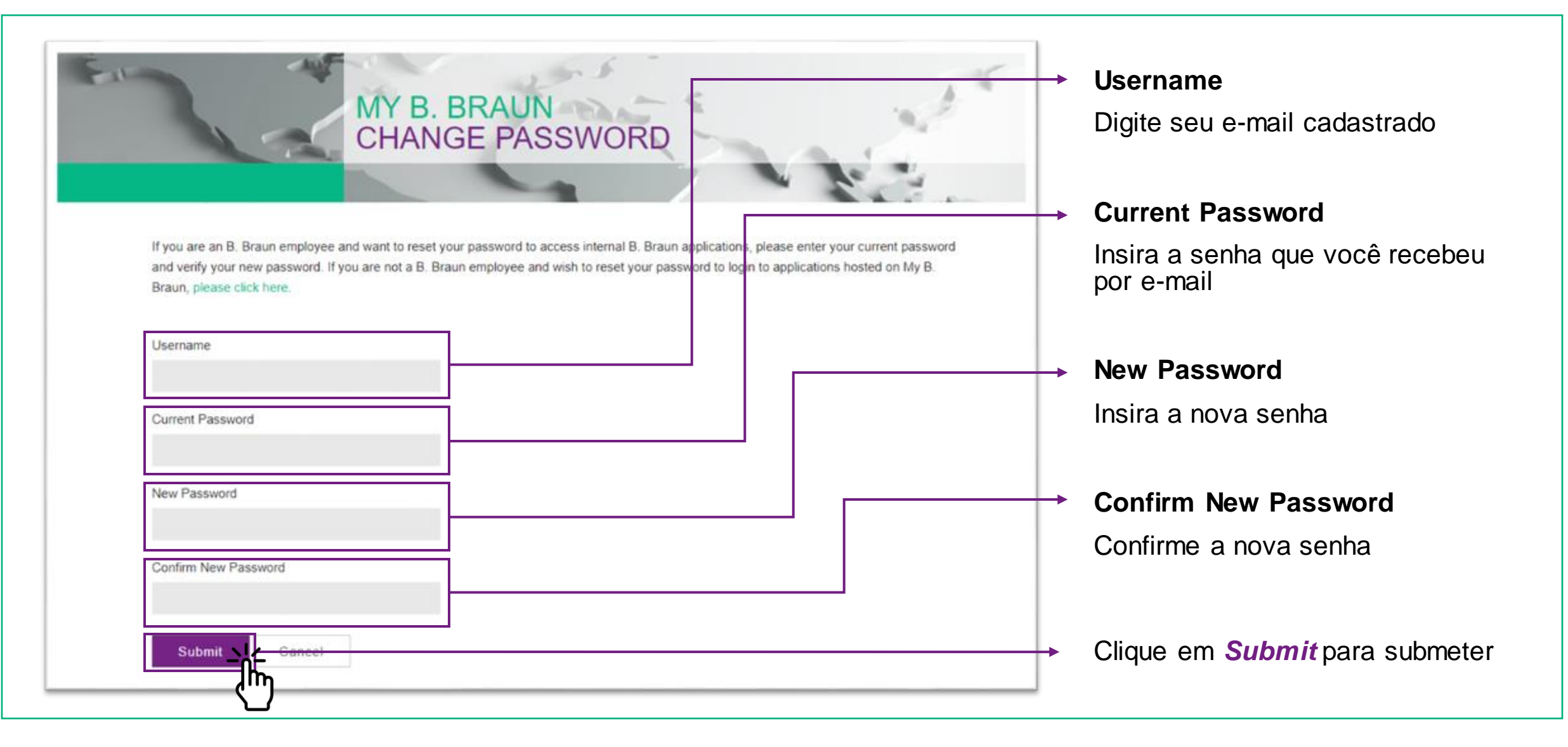

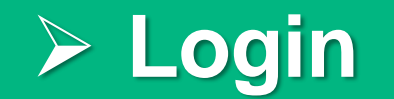

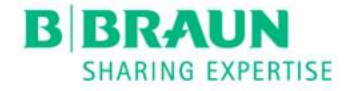

Acesse através da aba **My B. Braun** no nosso site <u>https://www.bbraun.com.br/pt.html</u>, utilizando e-mail e senha, ou utilize o link <u>https://shop.bbraun.com/</u>

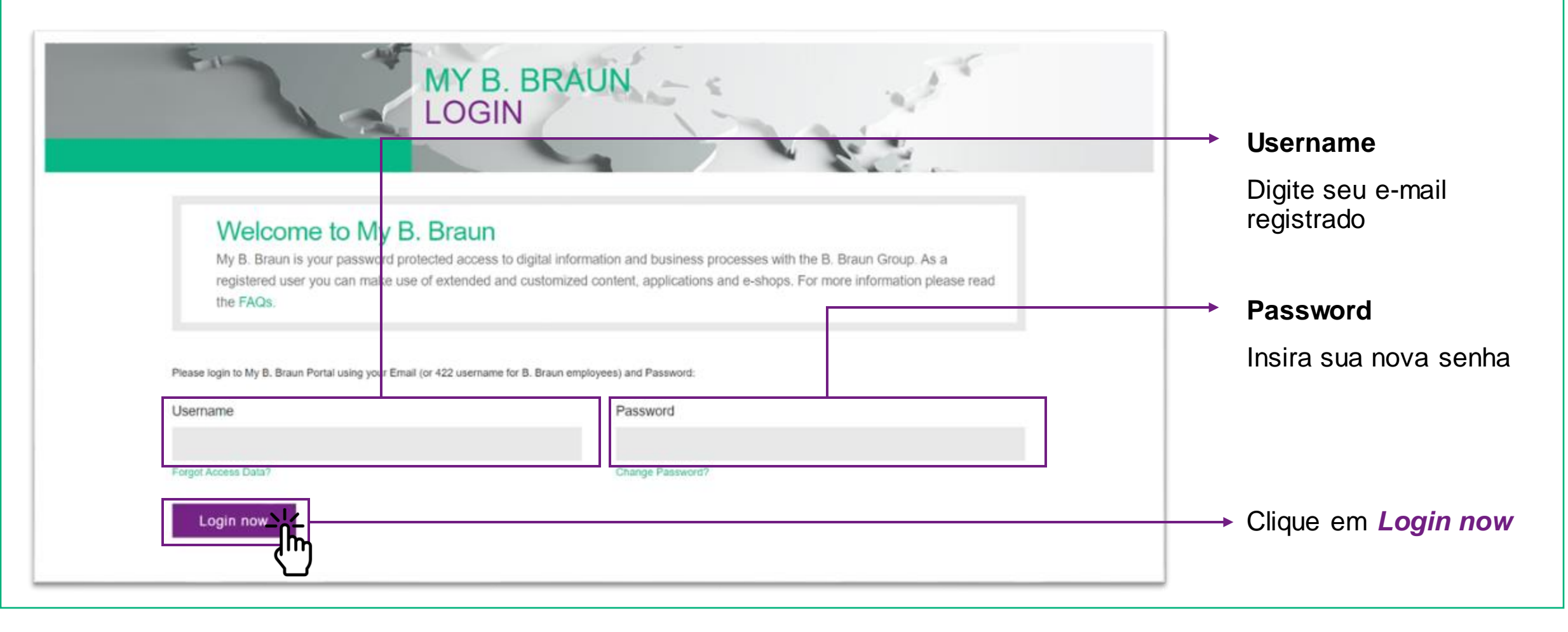

# Como efetuar um pedido?

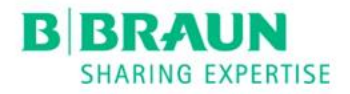

Adicione produtos ao carrinho através de uma das opções a seguir:

 a) Pelo Catálogo de Produtos, navegando pela página ou pesquisando pelos itens

| PRODUTOS | Estou procura | ndo                            |                         |                  | Q                       |
|----------|---------------|--------------------------------|-------------------------|------------------|-------------------------|
| վհუ      | Ca            | atálogo eShop                  | Catálogo eShop          |                  |                         |
|          | Те            | rapia da Dor e Anestesia       |                         |                  |                         |
|          | Nu            | utrição Clínica                |                         |                  |                         |
|          |               | Terapias de Substituição Renal | Terapia da Dor e Aneste | Nutrição Clínica | Terapias de Substituiçã |
|          | P.            | avanção do Infocçãos           | sia                     | Mais             | o Renal                 |
|          |               | avenyau ua miaryuda            | Mais                    | -                | > Diálise Aguda         |

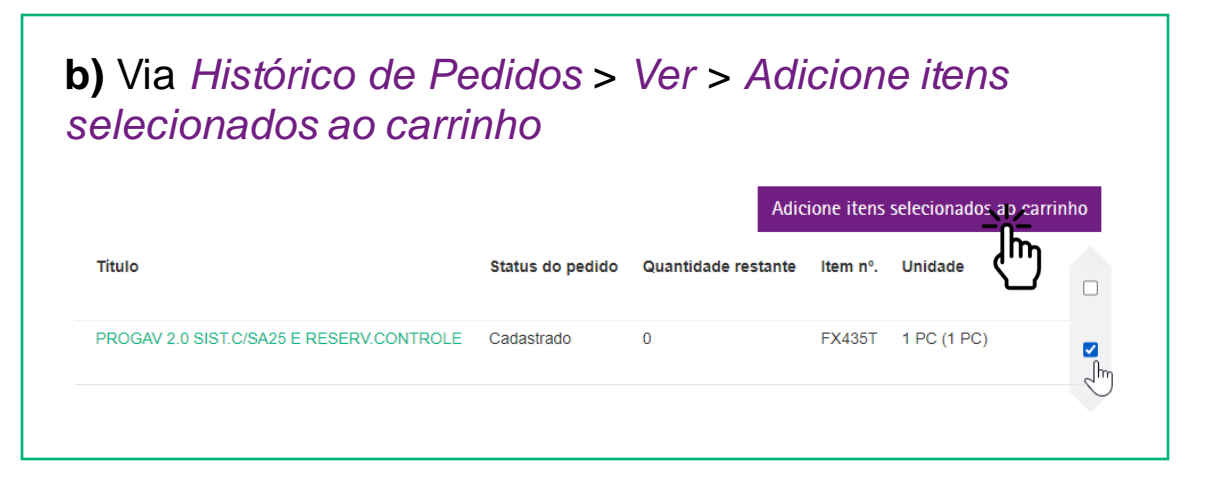

c) No *Carrinho*, digitando os códigos dos produtos e clicando em **Adicionar**, ou fazendo *Upload* de arquivo conforme o *template* disponibilizado na página inicial

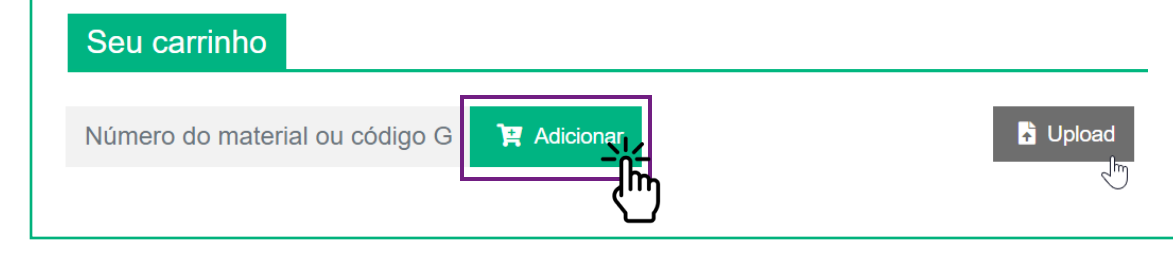

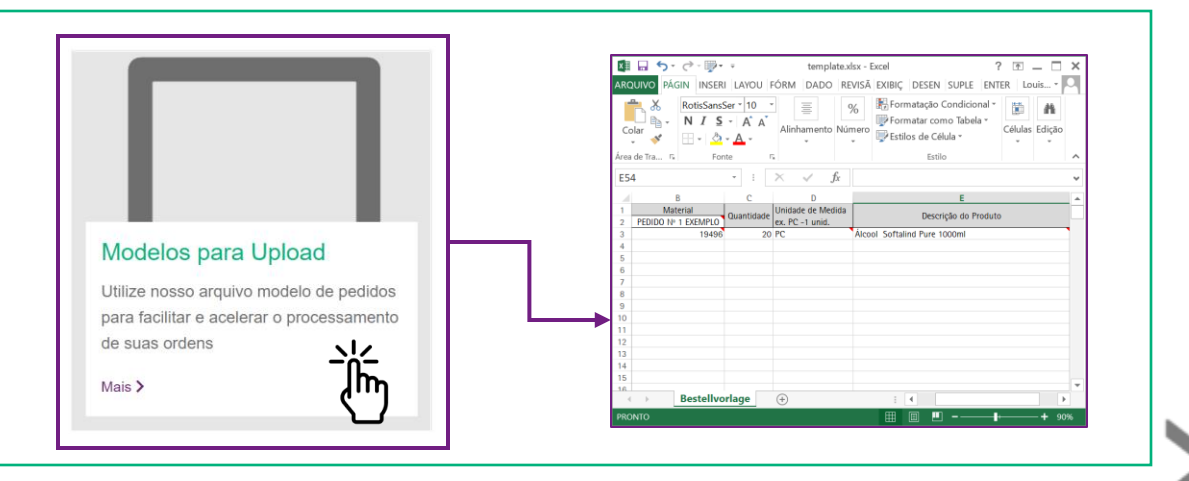

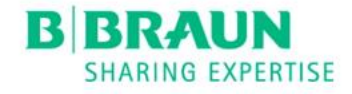

# Como efetuar um pedido?

2

Confira quantidades, n° de referência da OC, informações logísticas adicionais, e endereço de entrega

| úmero do | material ou código G 🏾 🏋 Adicion            | ar                                                 | Upload 👕 Remover c | arrinho 🖬        | Salvar para ma          | ais tarde | 🏋 Pag | amento |
|----------|---------------------------------------------|----------------------------------------------------|--------------------|------------------|-------------------------|-----------|-------|--------|
| Pos.     | Título                                      | Artigo nº.                                         | Unidade            |                  | Quantidade              |           | O     | pções  |
|          | PERIFIX 310 BASIC SET                       | 4513100                                            | PC - 1 PC          | ۰                | -                       | 20        | +     | Ĩ      |
| eu Ped   | ido<br>do pedido                            | 🙆 Notas do Pedido                                  |                    | 🔜 Ender          | eço de entre            | ga        |       | ß      |
| Dados    | ido<br>do pedido<br>mero da ordem de compra | Notas do Pedido<br>Informações logisticas adiciona | is                 | Ender<br>Cliente | reço de entre<br>Piloto | ga        |       | ß      |

Prossiga para *Ver Preços* e confira os valores negociados

|                      | Resumo            | do Pedido  |         |     |                     | Verificação         |                   |
|----------------------|-------------------|------------|---------|-----|---------------------|---------------------|-------------------|
| Voltar               |                   |            |         |     |                     |                     | Próximo           |
| Resumo do            | Pedido            |            |         |     |                     |                     |                   |
| Número de            | 00768437-20210429 |            |         |     |                     |                     | Carrinho          |
| referência:          |                   |            |         |     | Valor Líquido:      |                     | R\$ 1.111,11      |
| Informações          |                   |            |         |     | Impostos:           |                     | (ICMS) R\$ 111,11 |
| adicionais do pedid: |                   |            |         | 11  | Valor total:        |                     | R\$ 1.222,22      |
|                      |                   |            |         |     |                     |                     |                   |
| Titulo               |                   | Artigo nº. | Unidade | Qte | Preço único líquido | Preço líquido total | Imposto           |
| PERIFIX 310          | BASIC SET         | 4513100    | PC      | 20  | R\$ 55,55           | R\$ 1.111,11        |                   |
|                      |                   |            |         |     |                     |                     |                   |
| Voltar               |                   |            |         |     |                     |                     | Próximo           |

Δ

Em *Próximo*, confira todos os dados da compra e clique em *Efetuar o pedido* 

|                                                                                                    | no do r culuo                                                          |                                           |            |                                  | venncação                           |                  |
|----------------------------------------------------------------------------------------------------|------------------------------------------------------------------------|-------------------------------------------|------------|----------------------------------|-------------------------------------|------------------|
| Voltar                                                                                                    |                                                                        |                                           |            | Visualização de impressão        | Salvar para mais tarde              | Efetuar o pedido |
| Verificação                                                                                                    |                                                                        |                                           |            |                                  |                                     |                  |
| Resumo do Pedido                                                                                                    |                                                                        |                                           |            |                                  |                                     | Carrinho         |
| Número de referência: 00768437-20210429                                                                                                    |                                                                        |                                           |            | Valor Líquido:                   |                                     | R\$ 1.111.11     |
| Informações adicionais do pedid.                                                                                                    |                                                                        |                                           |            |                                  |                                     |                  |
| Endereço de entrega                                                                                                    |                                                                        |                                           |            | valor total:                     |                                     | R\$ 1.111,11     |
| Maternidade Curitiba Ltda                                                                                                    |                                                                        |                                           |            |                                  |                                     |                  |
| R Joao Antonio Xavier 1001                                                                                                    |                                                                        |                                           |            |                                  |                                     |                  |
| BR-80620-360 Curitiba                                                                                                    |                                                                        |                                           |            | Detalhes de pagamento            |                                     |                  |
| ID: 20049126                                                                                                    |                                                                        |                                           |            | Fatura                           |                                     |                  |
|                                                                                                    |                                                                        |                                           |            |                                  |                                     |                  |
| We are some there are no delivery address                                                                                                    | es available. Piezese                                                  | teale a new one                           | or contact |                                  |                                     |                  |
| We are sony, there are no delivery address<br>our online shop support, in case you othink                                                               | es available. Please i<br>something went wron                          | create a new one i<br>ng here.            | or contact |                                  |                                     |                  |
| We are sony; there are no delivery address<br>our online shop support, in case you othink:<br>Método de Entrens                                         | es available. Please<br>something went wron                            | create a new one<br>ig here.              | or contact |                                  |                                     |                  |
| We are sony, there are no delivery address<br>our online shop support, in case you othink:<br>Método de Entrega                                         | es available. Please<br>something went wron                            | create a new one ing here.                | or contact |                                  |                                     |                  |
| We are sony, there are no delivery address<br>our online shop support, in case you othink<br>Método de Entrega                                          | es available. Please<br>something went wron                            | create a new one ing here.                | or contact |                                  |                                     |                  |
| We are sony, there are no delivery address<br>our online shop support, in case you othink:<br>Método de Entrega<br>Titulo                               | es available. Please e<br>something went wron<br>Artigo nº.            | create a new one o<br>ng here.<br>Unidade | OF CONTACT | Preço único líquido              | Preço líquido total                 | Imposto          |
| We are sony, there are no delivery address<br>our online shop support, in case you othink:<br>Método de Entrega<br>-<br>Titulo<br>PERIFIX 310 BASIC SET | es available. Please e<br>something went wron<br>Artigo nº.<br>4513100 | create a new one ing here.<br>Unidade     | Qte 20     | Preço único liquido<br>R\$ 55,55 | Prepo liquido total<br>R\$ 1.111,11 | Imposto          |
| We are sony, there are no delivery address<br>our online shop support, in care you othrik.<br>Metodo de Entrega                                         | es available. Please e<br>something went woo<br>Artigo nº.<br>4513100  | unidade                                   | Qte 20     | Preço único líquido<br>R8:55,55  | Prepo liquido total<br>R\$ 1.111.11 | Imposto          |

O pedido será cadastrado e você receberá a confirmação de compra por e-mail. Esse pedido já poderá ser visualizado em *Os meus pedidos > Histórico de pedidos* 

#### Obrigado por seu Pedido!

Número do pedido: 1593460 Colocado em: 29/04/2021 Status do pedido: Em andamento

Continue Comprando

3

5

# > Como conferir o histórico de pedidos?

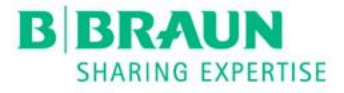

6

### Em Os meus pedidos, clique em Ver e acesse os Detalhes do pedido

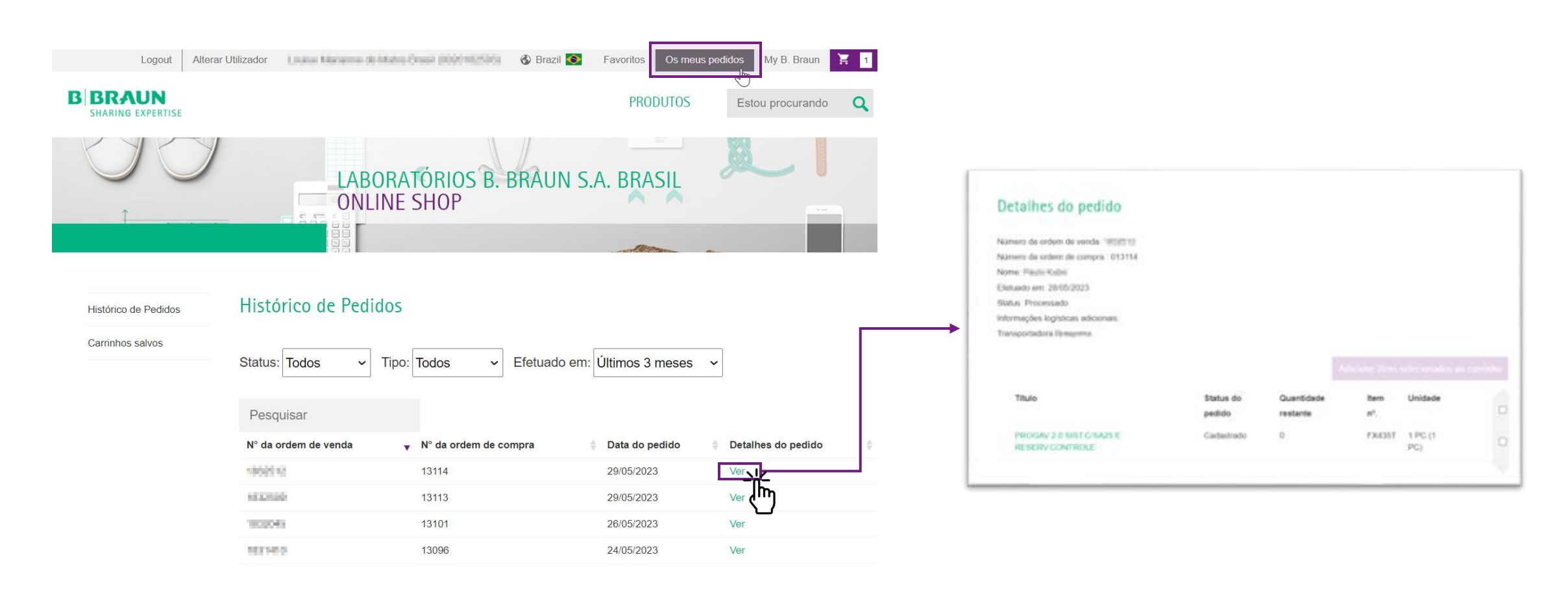

# > Dúvidas sobre negociações e pedidos?

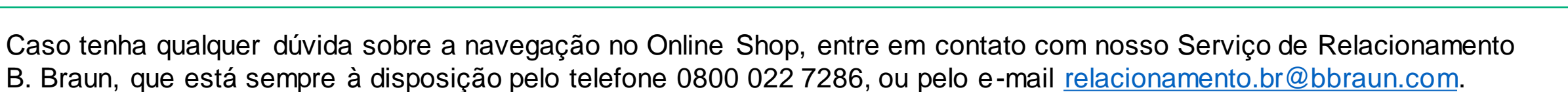

B BR#

Conte conosco para apoiá-lo durante essa transição!

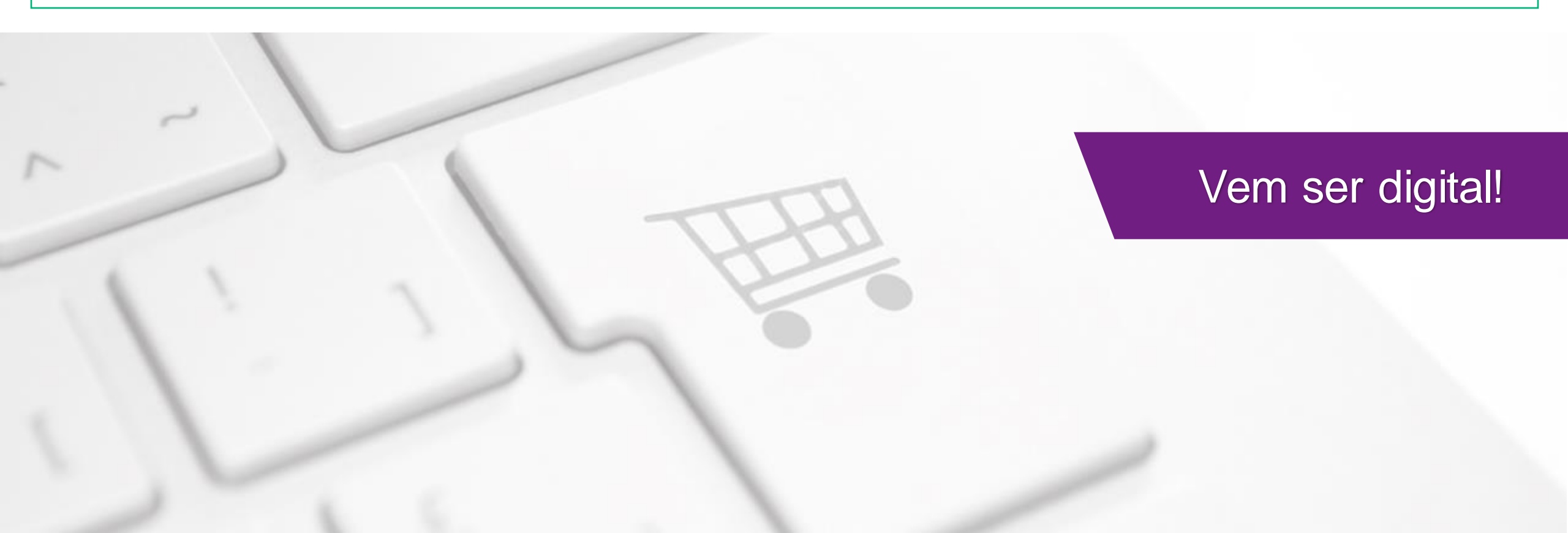